# Banque HomEquity<sup>™</sup>

Présentation de la boutique en ligne du programme *Courtier hypothécaire direct* de la Banque HomEquity

## Boutique en ligne du programme Courtier hypothécaire direct

Table des matières

| Table des matières                                                                                    | Diapo |
|----------------------------------------------------------------------------------------------------|-------|
| Page d'ouverture de session                                                                           | 4     |
| Barre de navigation                                                                                   | 5     |
| Mettre à jour son profil, modifier son mot de passe, mettre à jour/ajouter une adresse                | 6-8   |
| Page d'accueil de la boutique en ligne                                                                | 9     |
| Produits de la boutique en ligne – par catégorie                                                      | 10-11 |
| Section du matériel publicitaire                                                                      | 12    |
| Documents téléchargeables – matériel publicitaire <i>personnalisable</i> de 1 page (anglais/français) | 13    |
| Section des produits promotionnels                                                                    | 14    |
| Panier d'achats – Processus de paiement                                                               | 15-19 |
| Processus d'achat                                                                                     | 20-21 |
| Foire aux questions (FAQ)                                                                             | 22-23 |

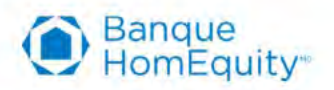

# **Commençons donc sans délai!**

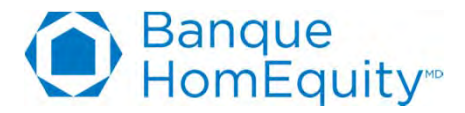

#### **Connexion à la boutique en ligne**

- Bienvenue dans la boutique en ligne de la Banque HomEquity, où vous pourrez télécharger, imprimer votre propre matériel personnalisé et acheter du matériel publicitaire imprimé ainsi que des produits promotionnels. C'est le seul endroit à visiter pour vous procurer des produits marketing de la Banque HomEquity!
  - Pour commencer, rendez-vous à l'adresse <u>http://homequitymbd.rayab2b.com/login</u>.
  - La première chose que vous verrez sera la page d'ouverture de session.
  - Cliquez sur « Create an account » et créez votre compte à l'aide de l'adresse courriel avec laquelle vous vous êtes inscrit pour votre certification.

| Durik   |                                                    |                   |
|---------|----------------------------------------------------|-------------------|
| RAYACOM | Einad or Upername;<br> <br> <br>Passeord:<br> <br> | Create an account |
|         | Login                                              | Create an acco    |

| GENERAL INFORMATION |                                         |   |
|---------------------|-----------------------------------------|---|
| First Name *        | Läst Name 11                            |   |
| Trie                | Email *                                 |   |
| User Name           | Pitone 1                                |   |
| Fax                 | Time Zone                               |   |
|                     | (UTC-07-00) Mountain Time (US-& Canada) | 2 |
| Website             | Location *                              |   |
|                     | Flease Belect                           | M |
| PASSWORD            |                                         |   |
| Password *          | Confirm Password *                      |   |
|                     |                                         | - |
| 0.1                 |                                         |   |
| Creer               | un compte                               |   |

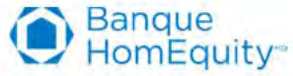

#### Barre de navigation de la boutique en ligne

 La barre de navigation est facile à utiliser. Ci-dessous, vous trouverez les descriptions détaillées de chaque bouton et comment naviguer sur le site.

|                      | Home Products Downloads - Order History Profile Shopping Cart                                                                                                    |  |  |
|----------------------|----------------------------------------------------------------------------------------------------|--|--|
| Home                 | <ul> <li>Le bouton « Home » ramène vers la page d'accueil qui est la page de sélection initiale d'une catégorie où vous choisirez<br/>les documents imprimés et les produits promotionnels en français ou en anglais.</li> </ul>                                                                                                    |  |  |
| Products             | Le bouton « Products » mène vers la même page d'accueil où vous sélectionnez vos produits promotionnels et vos<br>documents publicitaires imprimés en anglais ou en français.                                                                                                    |  |  |
| Downloads -          | <ul> <li>Le bouton « Downloads » vous demande de choisir entre « English » ou « French » dans une liste déroulante. Une fois<br/>que vous avez sélectionné votre langue de préférence, on vous présentera la page du matériel publicitaire<br/>téléchargeable. Ces articles peuvent être téléchargés et personnalisés avec vos renseignements personnels puis<br/>imprimés sur vos propres imprimantes avant vos rencontres avec les clients.</li> </ul>                                                                                                    |  |  |
| Order History        | Le bouton « Order History » vous permet de consulter une liste de toutes vos commandes précédentes et vous donne<br>l'occasion soit de consulter les détails d'une commande, soit de commander à nouveau.                                                                                                    |  |  |
| Profile              | <ul> <li>C'est la page du réglage des paramètres. C'est sur cette page que vous pouvez mettre à jour votre profil, modifier votre<br/>mot de passe et mettre à jour ou ajouter une adresse. Si vous planifiez faire livrer différents articles de votre<br/>commande à des endroits différents, vous devez ajouter une deuxième adresse dans les paramètres pour que celle-ci<br/>apparaisse dans la liste déroulante au moment de payer votre commande. Vous pourrez choisir l'adresse désirée pour<br/>chaque article. Assurez-vous d'identifier l'adresse que vous utiliserez le plus souvent comme adresse principale. Celle-ci<br/>sera enregistrée comme adresse par défaut.</li> </ul> |  |  |
| Shopping Cart        | <ul> <li>Le « Shopping Cart » (panier d'achats) vous permet de voir les articles que vous avez sélectionnés et vous donne<br/>l'occasion de connaître le total à tout moment. Vous pouvez continuer à magasiner ou procéder au paiement en tout<br/>temps</li> </ul>                                                                                                    |  |  |
| 5 © 2015, Banque Hor | nEquity. Tous droits réservés. Banque<br>HomEquity                                                                                                    |  |  |

## **Boutique en ligne – Profil**

Mettre à jour votre profil, modifier votre mot de passe, ajouter une adresse, etc.

- Pour modifier votre mot de passe, cliquez sur le bouton « Profile » dans la barre de navigation puis sur l'onglet « Password » dans les paramètres du profil (*Profile Settings*).
- Cliquez sur l'onglet « Profile » pour modifier ou mettre à jour votre profil.
- Cliquez sur l'onglet « My Addresses » pour ajouter votre adresse principale (par défaut) et ajouter de nouvelles adresses si vous voulez faire livrer des articles de votre commande à plusieurs endroits.
- Si vous oubliez votre mot de passe, cliquez sur le bouton « Password » à la page d'ouverture de session.

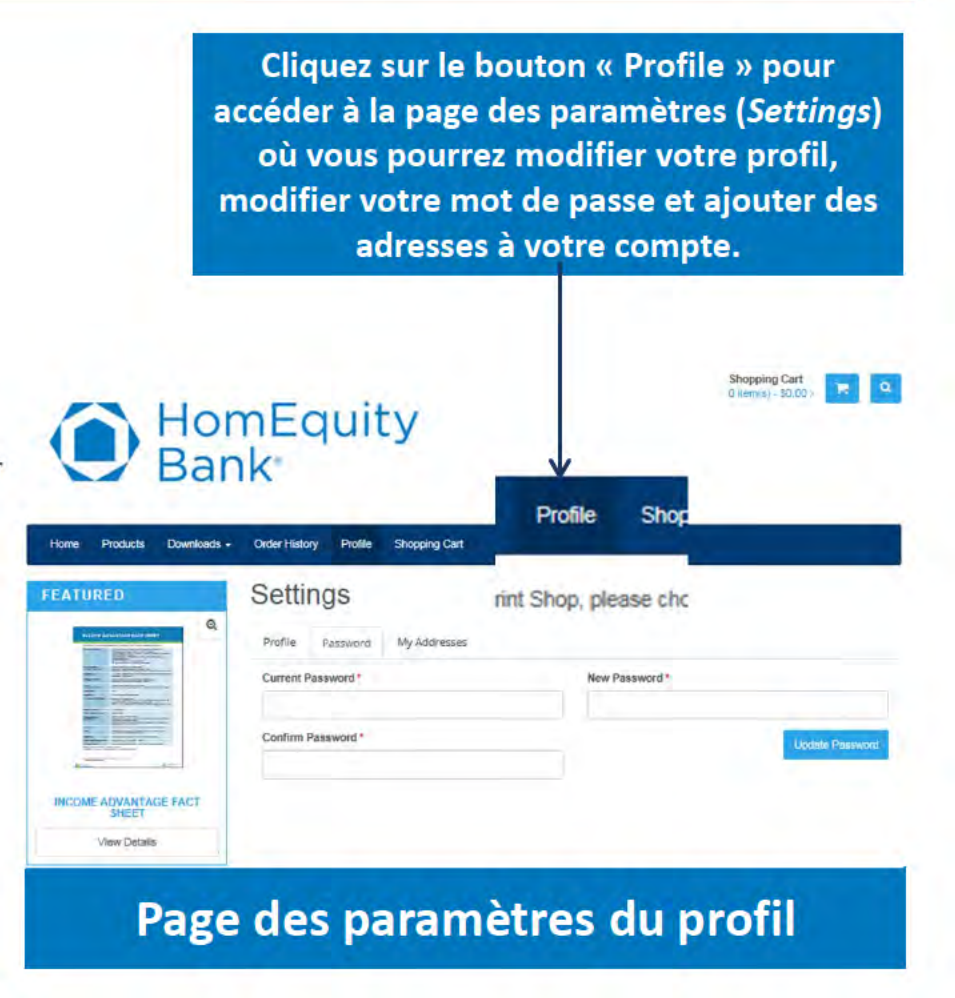

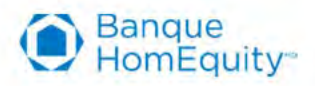

### **Boutique en ligne – Profil**

Mettre à jour ou ajouter une adresse

 Sur cette page, vous verrez votre adresse principale. Cliquez sur « edit » pour la modifier ou cliquez sur « Add New Address » pour ajouter des adresses secondaires. Ces adresses serviront à faire des livraisons d'articles à différents endroits.

| EATURED                                                                                                    | Settings                                                                          |              | FEATURED                  | Settings                                           |                                                                                           |  |
|----------------------------------------------------------------------------------------------------|-----------------------------------------------------------------------------------|--------------|---------------------------|----------------------------------------------------|-------------------------------------------------------------------------------------------|--|
|                                                                                                    | Profile Password My Addresses                                                     |              |                           | Profile Password Kity Addresses                    |                                                                                           |  |
|                                                                                                    | Your personal ship to addresses are listed below                                  |              |                           | To Add an entry to your address book, please \$8 o | to your address book, please fill out the following information and click the Save ballon |  |
| Hitsenson,<br>Hitsenson,<br>Hitsenson, | Add New Address                                                                   |              |                           | $\rightarrow$                                      | Cles                                                                                      |  |
| 10 40                                                                                                    | Set Demon Address                                                                 |              | TORTOISE SUNGLASSES       | First Name *                                       | Last Name *                                                                               |  |
| FONDS ADDITIONELS                                                                                                    | Melanie Chui, Homeguity, Toronto, ON                                              | Make Primary | Vitw Details.             | Title                                              | Business Name                                                                             |  |
| RAYACOM<br>PRINT & DESIGN                                                                                                    | Full Name: Melanie Chui<br>Business: Homequity                                    |              | and the second            | Addreas 1 *                                        | Address 2                                                                                 |  |
|                                                                                                    | Address 1: 1881 Yonge Street<br>Address 2: Suite 300<br>City: Toronto, CN M45 3C4 |              | RAYACOM<br>PRINT & DESIGN | Address 3                                          | City *                                                                                    |  |
|                                                                                                    | Email: mchui@homequitybank.ca                                                     |              |                           | Country                                            | State or Prevince                                                                         |  |
|                                                                                                    | Edit Delete                                                                       |              |                           | United States of America                           | Alabama 🗹                                                                                 |  |
|                                                                                                    |                                                                                   |              | HISTORY                   | Postal Code*                                       | Phone *                                                                                   |  |
|                                                                                                    |                                                                                   |              | All Products              |                                                    |                                                                                           |  |
| Daramà                                                                                                    | tros du profil - M                                                                | los adrossos |                           | Fax                                                | Ervail                                                                                    |  |

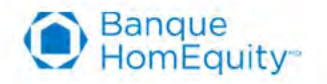

### **Boutique en ligne – Profil**

Mettre à jour ou ajouter une adresse (suite)

• Une fois que vous cliquez sur « Add New Address », vous arriverez à cette page (ci-dessous à gauche) et on vous demandera d'entrer l'information. Une fois que vous cliquez sur « Save », vous constaterez que la liste déroulante de vos adresses en affiche maintenant plus d'une. Une fois que vous avez plus d'une adresse, assurez-vous d'établir l'adresse dont vous vous servirez le plus souvent comme adresse principale (*Primary*).

|                                                             | Profile Password My Addresses                                      |                                        | Settings                                          |                   |
|-------------------------------------------------------------|--------------------------------------------------------------------|----------------------------------------|---------------------------------------------------|-------------------|
|                                                             | To add an entry to your address book, plasse RL out this following | information and click the Sovie ballow | Profile Password My Addresses                     |                   |
|                                                             |                                                                    | Clear                                  | Your personal ship to addresses are listed below. |                   |
| REVERSE MORTGAGE WITH                                       | First Name *                                                       | Last Name *                            |                                                   |                   |
| ADDITIONAL FUNDS                                            | John                                                               | Smith                                  | Add Mari Addenas                                  |                   |
| View Details                                                | Title                                                              | Business Name                          | Add New Address                                   |                   |
|                                                             | Mongage Broker                                                     | ABC Canata                             |                                                   |                   |
|                                                             | Address 1*                                                         | Address 2                              | Set Primary Address                               |                   |
|                                                             | 123 Street Ave                                                     |                                        | test2 address 1, Edmonton, AB                     | Make Primar       |
|                                                             | Address 3                                                          | City.                                  | John Smith, ABC Canada, Timbuktoo, ON             |                   |
|                                                             |                                                                    | Timbuktoo                              |                                                   |                   |
|                                                             | Country                                                            | State or Province                      | Full Name: test2 address 1 Full Name:             | John Smith        |
|                                                             | Canada                                                             | Cintario                               | Address 1: 11223 test avenue Title: Mort          | gage Broker       |
| 1                                                           | Postal Code*                                                       | Phone*                                 | City: Edmonton, AB t52 0N8 Business:              | ABC Canada        |
| ISTORY                                                      | m2htv2                                                             | 123-123-1234 *                         | Phone: 533443234234 Address 1:                    | 123 Street Ave.   |
| English<br>Al Products                                      | Fax                                                                | Emoil                                  | City: Timb                                        | puktoo, ON m2h1v3 |
| RP-Dossier<br>Simulare                                      |                                                                    |                                        | Edit Delete Phone: 12                             | 23-123-1234       |
| CORP-Carle d'affaire de<br>l'entreprise<br>Carle d'affaire. |                                                                    | Sou: Cancel                            | Edit                                              | Delete            |

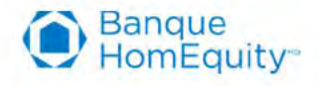

### Page d'accueil de la boutique en ligne

 Sur la page d'accueil, on vous demandera de choisir la langue des documents publicitaires que vous voulez commander (anglais ou français); veuillez noter que les produits promotionnels ne sont offerts qu'en anglais, notamment les stylos de la Banque HomEquity.

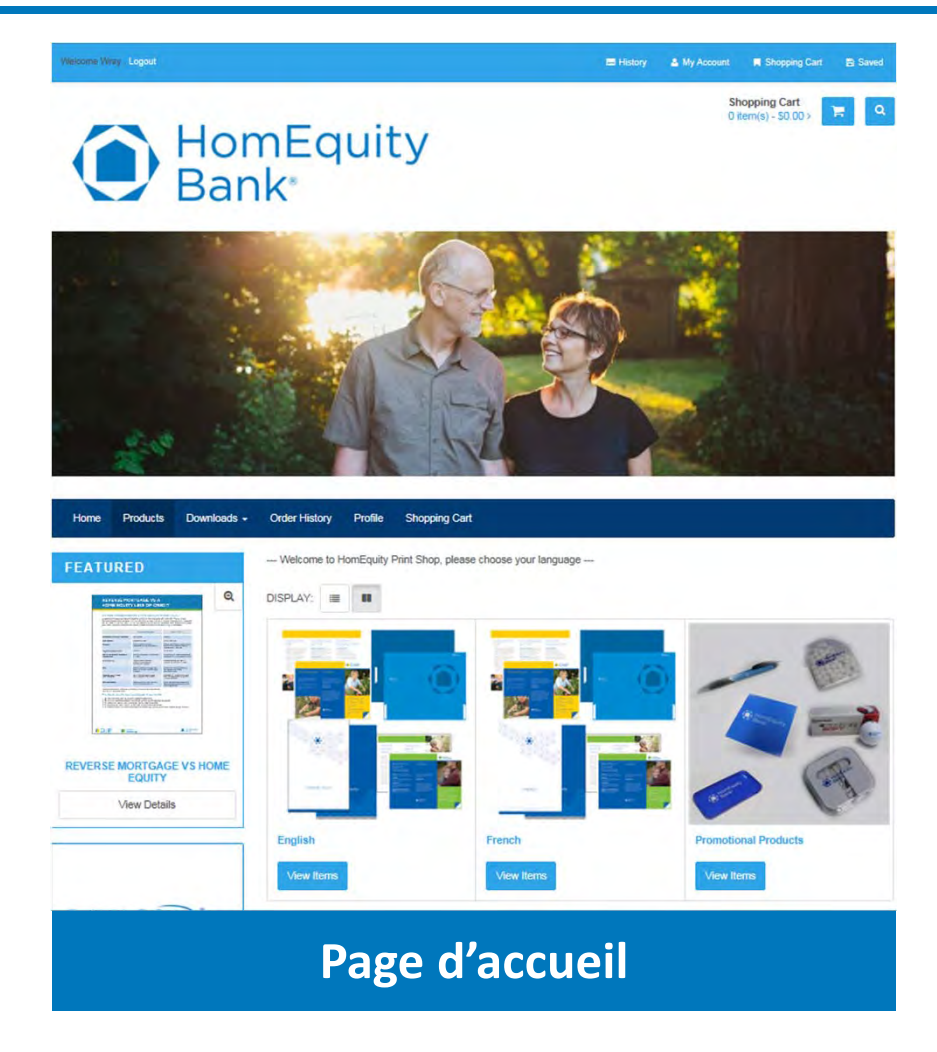

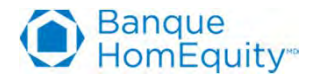

# Boutique en ligne du programme *Courtier hypothécaire direct* de la Banque HomEquity

#### **Produits offerts – Par catégorie**

Matériel publicitaire, téléchargements, produits promotionnels

● Banque HomEquity<sup>™</sup>

Produits par catégorie

| Matériel publicitaire                                                            | Documents téléchargeables<br>(dans la barre de navigation)                        | Produits promotionnels<br>(en anglais seulement) |
|----------------------------------------------------------------------------------|-----------------------------------------------------------------------------------|--------------------------------------------------|
| Fiches d'information (6) – CHIP, Rente<br>Avantage (anglais/français)            | Fiches d'information (6) – CHIP, Rente<br>Avantage (anglais/français)*            | Étui pour iPhone                                 |
| FAQ (2) – (anglais/français)                                                     | FAQ (2) – (anglais/français)*                                                     | Stylo en plastique                               |
| Fiches de mythes (2) – (anglais/français)                                        | Fiches de mythes (2) – (anglais/français)*                                        | Stylet                                           |
| Mini brochures (4) – CHIP, Rente Avantage<br>(anglais/français)                  | Fiches de taux (6) – CHIP, Rente Avantage<br>(anglais/français)*                  | Stylet + étui velouté                            |
| Hypothèque inversée ou marge de crédit<br>hypothécaire? (2) – (anglais/français) | Hypothèque inversée ou marge de crédit<br>hypothécaire? (2) – (anglais/français)* | Tissu microfibre                                 |
| Feuillet CHIP (2) – (anglais/français)                                           | Feuillet CHIP (2) – (anglais/français)*                                           | Lunettes de soleil (noires)                      |
| Feuillet Rente Avantage (2) –<br>(anglais/français)                              | Feuillet Rente Avantage (2) –<br>(anglais/français)*                              | Lunettes de soleil (léopard)                     |
| L'avenir de la retraite (HSBC) (2) –<br>(anglais/français)                       | L'avenir de la retraite (HSBC) (2) –<br>(anglais/français)*                       | Bonbons à la menthe                              |
| Hypothèque inversée – affiche 16x20<br>(anglais)                                 | Témoignages clients (4) – (anglais/français)*                                     | Écouteurs boutons                                |

\*Personnalisez les documents téléchargeables en remplissant les champs éditables au bas de la page.

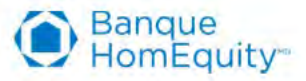

#### Matériel publicitaire (anglais/français)

• Veuillez sélectionner l'une des quantités proposées.

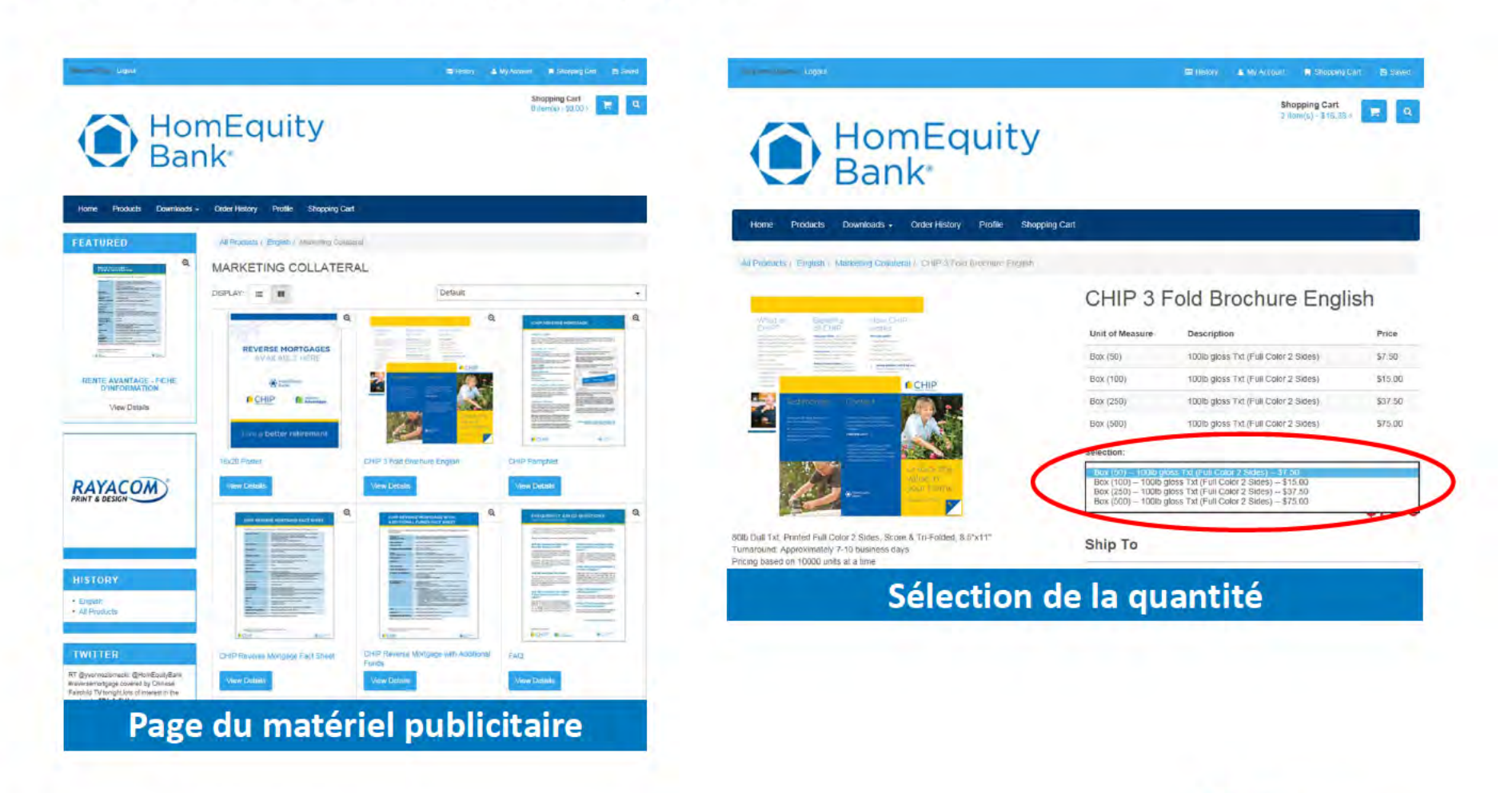

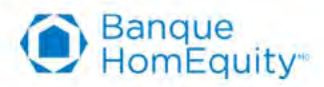

#### Documents téléchargeables (anglais/français)

- Pour imprimer et personnaliser les documents publicitaires de 1 page, cliquez sur le bouton « Downloads » dans la barre de navigation puis sélectionnez « English » ou « French ».
- Après avoir cliqué sur la langue de votre choix, vous arriverez sur la page des téléchargements (*Downloads*) qui présentera tous les documents publicitaires comportant chacun un bouton de téléchargement. Vous pouvez télécharger et sauvegarder le document sur votre ordinateur et le personnaliser avec vos nom, numéro de téléphone et adresse courriel avant de les imprimer (champs éditables en bas à droite).

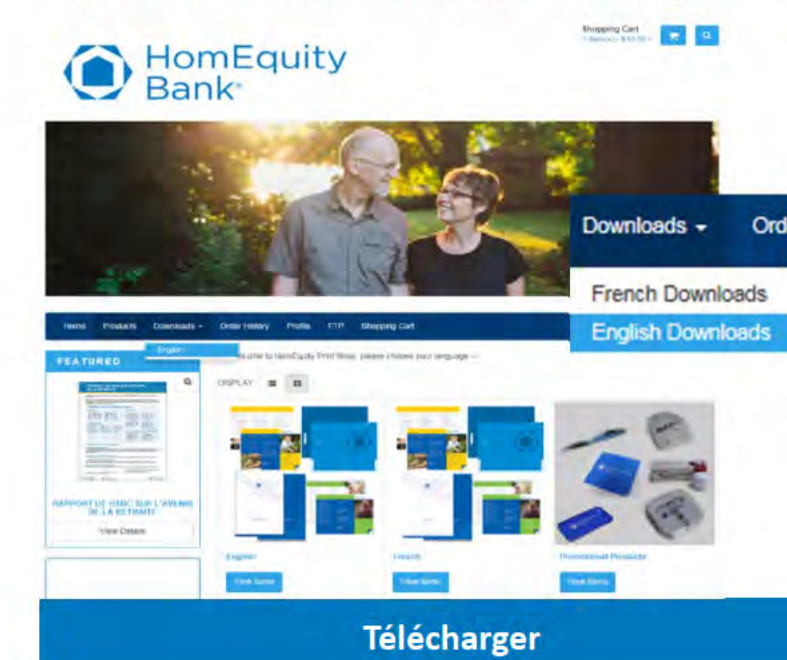

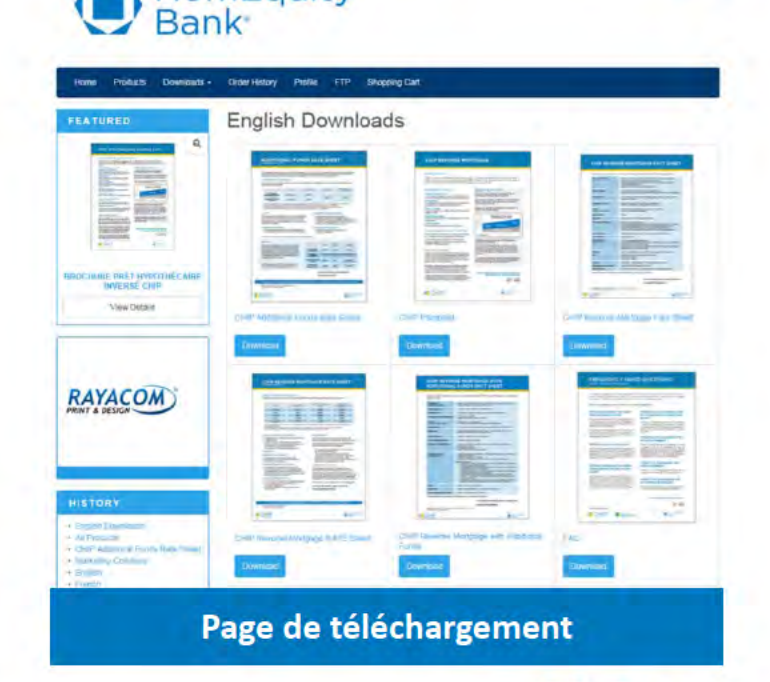

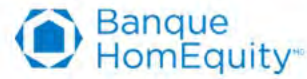

#### Produits promotionnels

- Tous les produits promotionnels de la Banque HomEquity sont disponibles sur le site de la boutique en ligne mais sont offerts uniquement en anglais.
- Lorsque vous commandez des articles promotionnels, sélectionnez l'une des trois quantités proposées.
- Veuillez commander les articles promotionnels au moins 2 semaines avant votre événement pour vous assurer qu'ils arrivent à temps. Les articles promotionnels sont entreposés et prêts à être livrés.

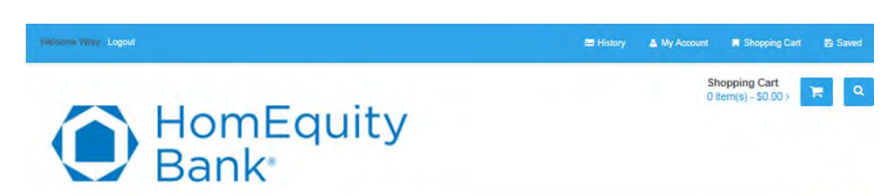

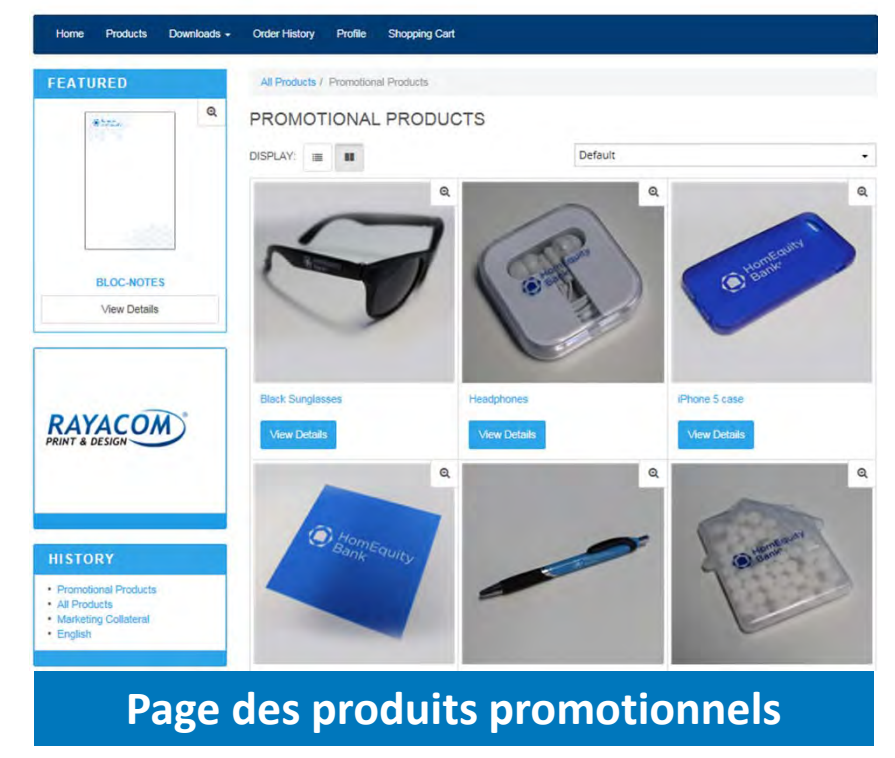

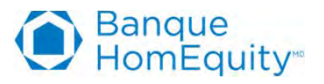

# Boutique en ligne du programme *Courtier hypothécaire direct* de la Banque HomEquity

Panier d'achats – Processus de paiement

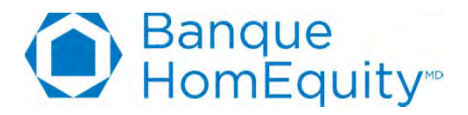

#### Panier d'achats – Procéder au paiement

- Une fois que vous avez vérifié tous vos articles, assurez-vous que vous avez sélectionné les bonnes quantités pour chacun d'eux ainsi que la bonne adresse de livraison. Vous pouvez maintenant procéder au paiement de votre commande et à la livraison.
  - Cliquez sur l'icône du panier d'achats en haut à droite ou cliquez sur « Shopping Cart » dans la barre de navigation. On vous présentera la page ci-contre.
  - Si vous devez changer votre adresse de livraison ou si vous voulez faire livrer des articles à un autre endroit, cliquez sur l'onglet « Profile » puis suivez les directives des pages
     6 à 8 du présent guide. Vous pouvez faire livrer vos articles à plus d'un endroit. Par exemple, vous pouvez faire livrer des brochures chez vous plutôt qu'au bureau.

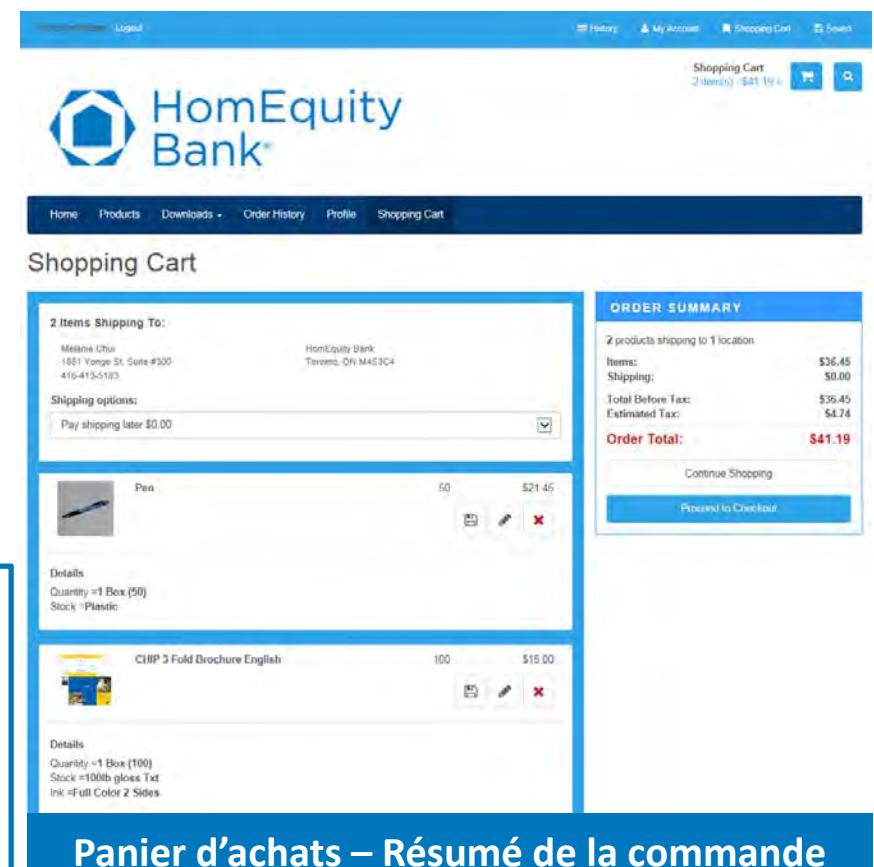

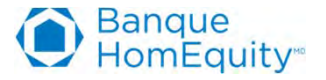

Panier d'achats – Procéder au paiement (suite)

 Si vous remarquez qu'il y a une erreur ou si vous décidez à ce moment d'ajouter ou de supprimer un article à votre commande, vous n'avez qu'à cliquer sur « Continue Shopping » dans la boîte du résumé de la commande (Order Summary) à droite. Autrement, cliquez sur « Proceed to Checkout » pour procéder au paiement et à la livraison. la commande.

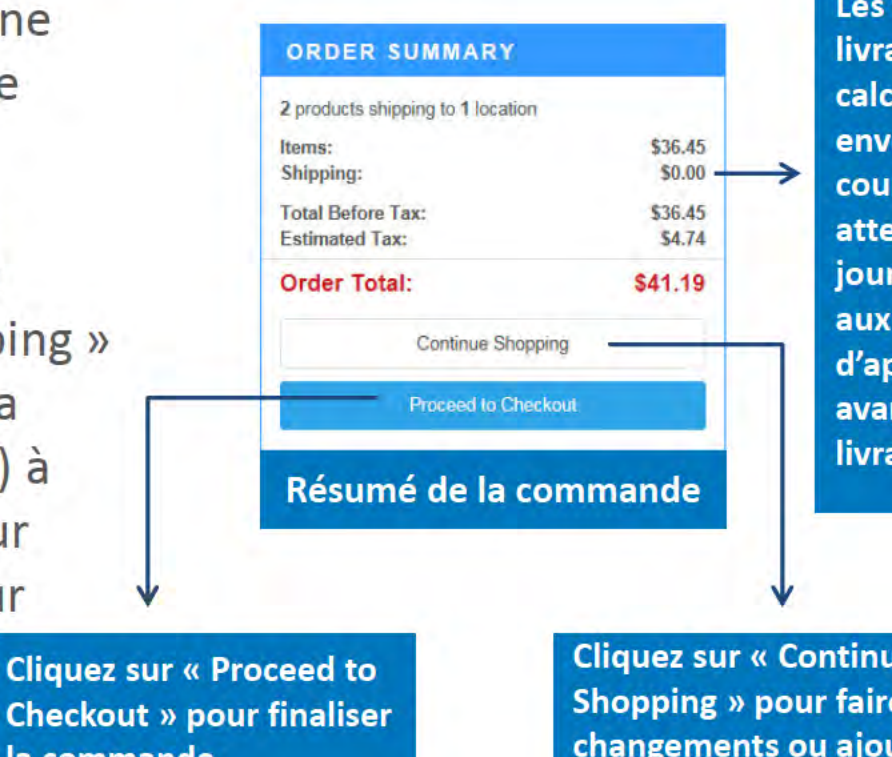

Les frais de livraison seront calculés et envoyés par courriel à votre attention dans 1 jour ouvrable, aux fins d'approbation avant la livraison.

**Cliquez sur « Continue** Shopping » pour faire des changements ou ajouter des articles à votre commande.

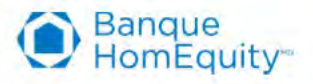

#### Panier d'achats – Procéder au paiement (suite)

- En cliquant sur « Proceed to Checkout », vous arrivez à la page du paiement. Vous devrez inscrire les renseignements relatifs à votre carte de crédit, y compris vos nom et prénom, le numéro complet de la carte, la date d'expiration et le code de sécurité à 3 chiffres.
- Vous verrez aussi un message vous demandant d'accepter (en cochant une case) que les frais de livraison seront calculés et envoyés à votre attention par courriel après la soumission de votre commande. Vous devrez ensuite répondre à ce courriel pour approuver les frais afin de finaliser la commande.
- Vous recevrez ce courriel dans <u>un jour</u> <u>ouvrable</u> après la soumission de votre commande. Il aura pour objet : HomEquity Bank MBD e-Store Order #XXX – Shipping Approval/Approbation des frais de livraison

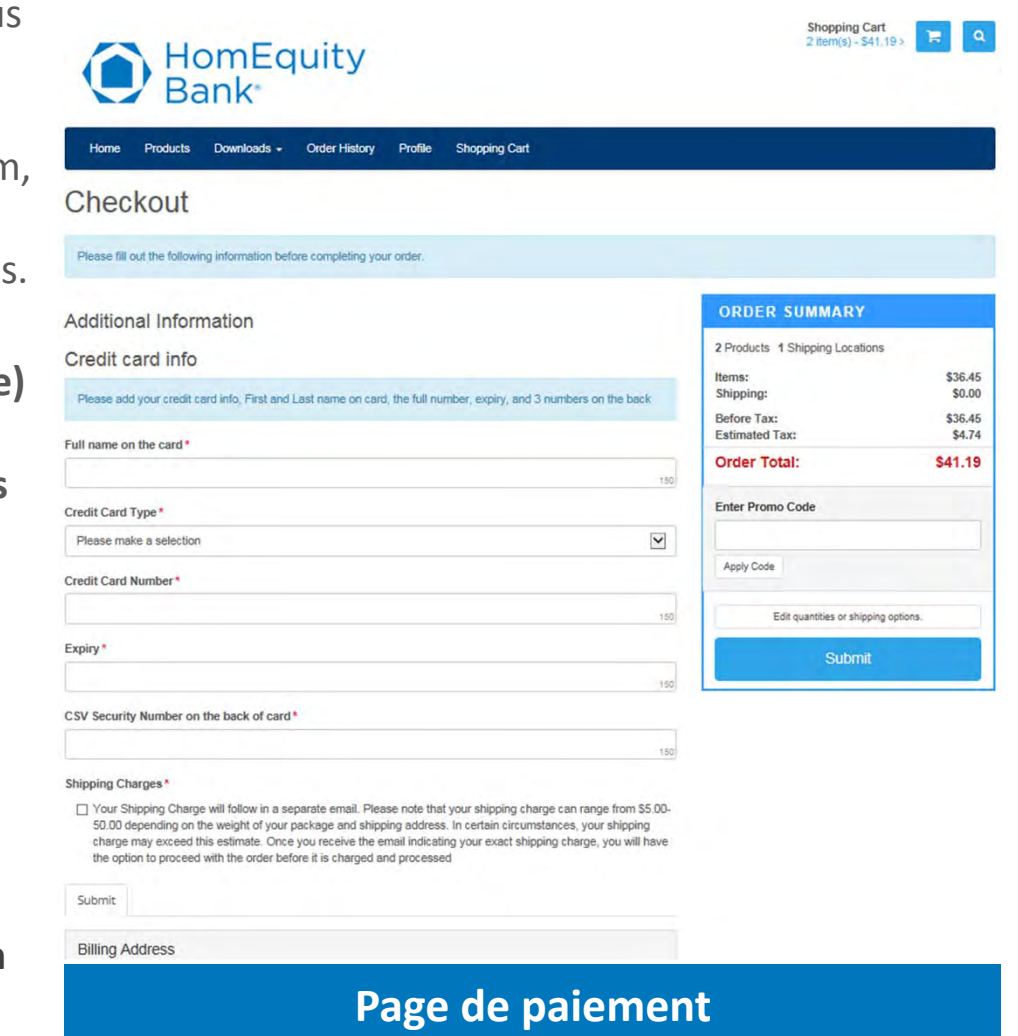

omEquity

#### Panier d'achats – Page de confirmation

- Après avoir cliqué sur « Submit », vous verrez cette page de confirmation. Votre commande est maintenant en attente de votre confirmation concernant les frais de livraison. Après approbation, la livraison sera effectuée.
  - Veuillez imprimer ou faire une copie de cette page pour vos dossiers. Elle vous indique le montant de la commande et votre nº de commande, important pour le suivi de colis.
  - Vous pouvez aussi voir plus de détails sur chaque produit commandé, au bas de la page.
  - Pour tout problème avec votre commande, envoyez un courriel à rayacom@homequitybank.ca

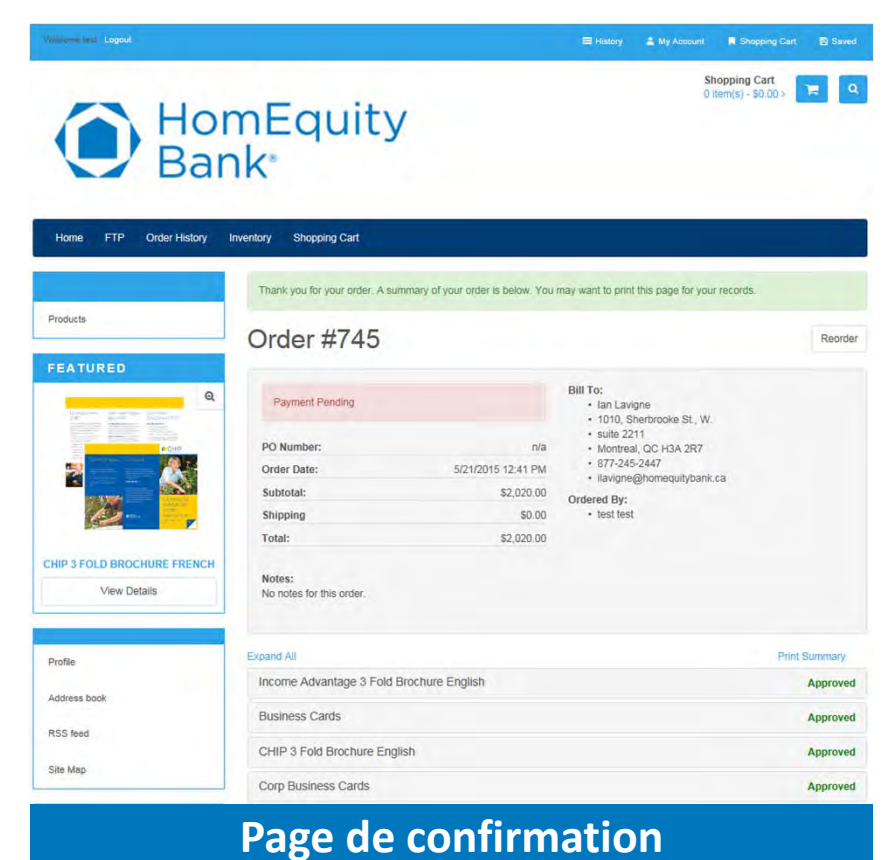

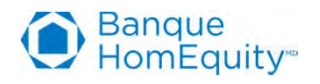

# Boutique en ligne du programme *Courtier hypothécaire direct* de la Banque HomEquity

**Processus d'achat** 

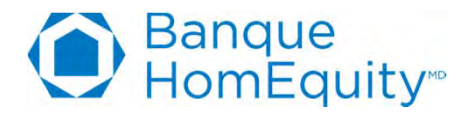

Processus d'achat

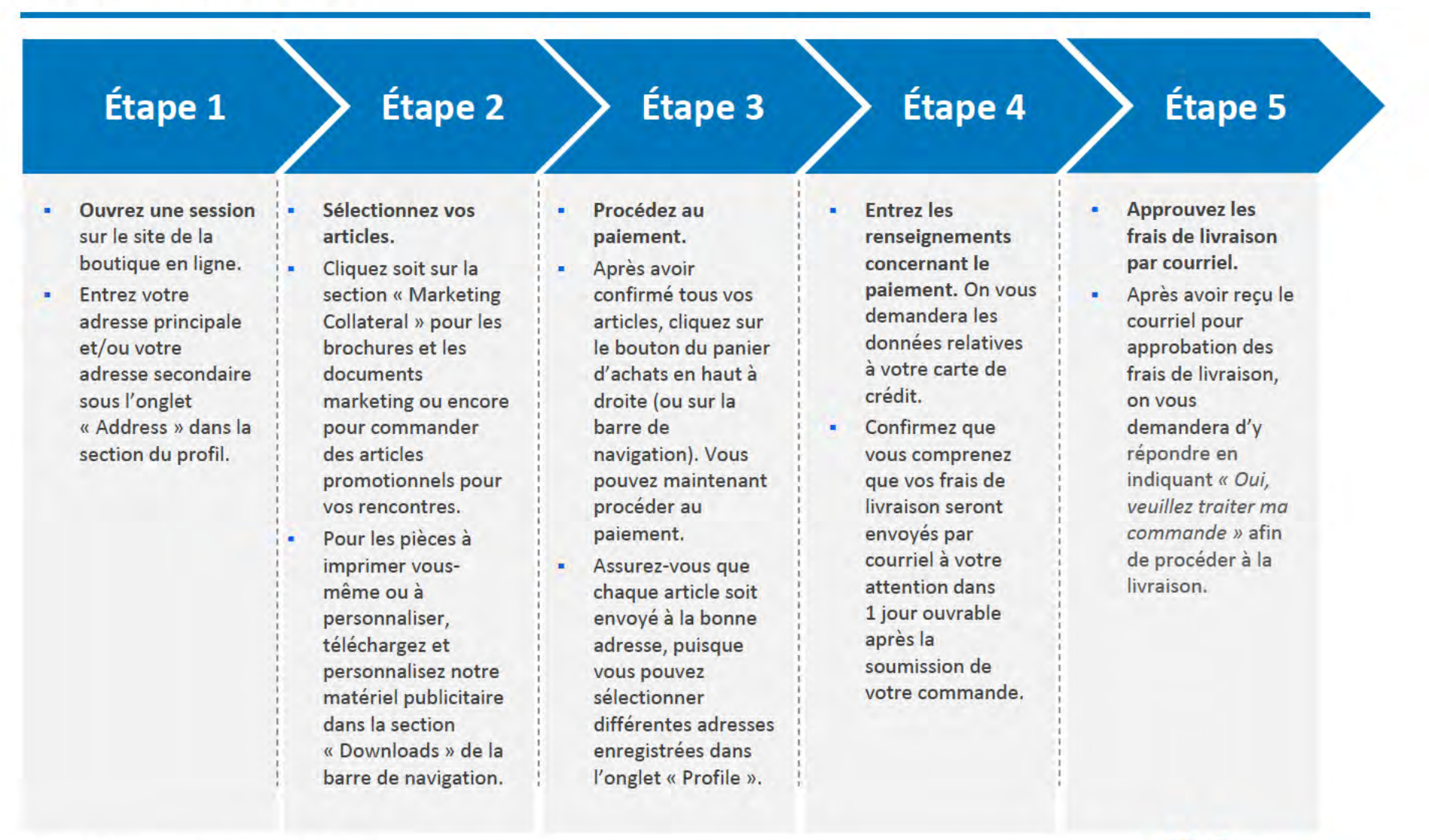

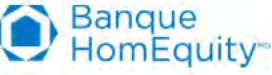

# Boutique en ligne du programme *Courtier hypothécaire direct* de la Banque HomEquity

**FAQ – Foire aux questions** 

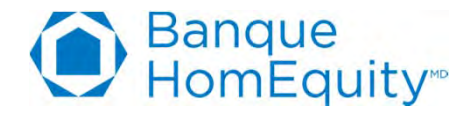

#### FAQ

**Q**: Qu'arrive-t-il si j'ai soumis ma commande et que j'ai fait une erreur?

**R** : Envoyez immédiatement un courriel à <u>rayacom@homequitybank.ca</u> pour que nous puissions corriger votre commande avant qu'elle soit emballée et livrée.

**Q**: Pourquoi les frais de livraison n'apparaissent-ils pas sur la page du paiement?

**R**: Les frais de livraison varient en fonction du poids du colis et de l'endroit où il est livré. Pour que vous puissiez voir les frais de livraison réels, notre fournisseur doit emballer votre commande et peser le colis avant d'établir un montant précis et de vous l'envoyer. Vous recevrez un courriel indiquant ces frais dans les 24 heures après votre commande. À la réception de ce courriel, vous devrez <u>confirmer votre approbation des frais de livraison en répondant au courriel</u>, afin de procéder à la livraison.

Q: Où les articles sont-ils livrés?

**R**: Votre adresse principale est automatiquement choisie par défaut dans la section du profil. Si vous devez faire livrer des articles à différents endroits, la section « Profile » vous permet d'ajouter une adresse ou de modifier votre adresse.

Q: Qu'arrive-t-il lorsque vos stocks d'un article s'épuisent?

**R** : L'équipe du marketing tient un inventaire des articles et sera avertie lorsque les stocks seront bas. Le cas échéant, nous commandons d'autres articles.

Q: Qu'arrive-t-il si j'ai besoin d'une plus grande quantité que celles proposées dans la liste déroulante?

R: Envoyez un courriel à rayacom@homequitybank.ca pour nous en avertir.

**Q** : Combien de temps prend la livraison?

**R** : En fonction de l'endroit où la livraison est effectuée, étant donné qu'elle est assurée par Purolator Routier, elle peut prendre de 5 à 14 jours. Assurez-vous de commander à l'avance afin d'être certain que votre commande arrive à temps pour vos événements.

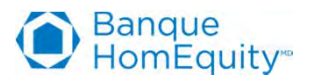